# || Parallels<sup>®</sup>

#### How to use Num Lock in a Windows Virtual Machine

- Parallels Desktop for Mac Standard Edition
- Parallels Desktop for Mac Pro Edition
- Parallels Desktop for Mac Business Edition

### Symptoms

I cannot use **Num Lock** in a Windows virtual machine though it works fine on the Mac side.

#### Cause

NUM pad is disabled on your keyboard.

Num Lock is not activated for your Windows virtual machine in Parallels Desktop menu.

Ease of Access Windows settings are enabled.

## Resolution

option.

1. To enable NUM pad in Windows, use NUM key, or clear key (on some keyboards).

2. On Mac menu bar find Parallels Desktop > go to

3. Disable Ease of Access settings by going to Start menu > Settings > Ease of Access > Interaction: Keyboard > make sure Use Sticky Keys, Use Toggle Keys and Use Filter Keys options are turned off. © 2024 Parallels International GmbH. All rights reserved. Parallels, the Parallels logo and Parallels Desktop are registered trademarks of Parallels International GmbH. All other product and company names and logos are the trademarks or registered trademarks of their respective owners.